# 中控·SUPCON

# **Studio**

# 触摸屏组态软件 中控 PLC 接入 Studio 操作指导

# 声 明

- 严禁转载本手册的部分或全部内容。
- 在不经预告和联系的情况下,本手册的内容有可能发生变更,请谅解。
- 本手册所记载的内容,不排除有误记或遗漏的可能性。如对本手册内容有疑问,请与我公司联系,联系邮箱: SMS@supcon.com。

# 商 标

中控、SUPCON、PLANTMATE、AI-POET、InPlant、dOps、ESP-iSYS、Webfield、ics、MultiF、SupField、APC等均是中控技术股份有限公司注册商标,拥有商标的所有权。未经中控技术股份有限公司的书面授权,任何个人及企业不得擅自使用上述商标。对于非法使用我司商标的行为,我司将保留依法追究行为人及企业的法律责任的权利。

|             | 文档标志符定义                                                                                                    |
|-------------|----------------------------------------------------------------------------------------------------|
| $\triangle$ | 警告: 标示有可能导致人身伤亡或设备损坏的信息。                                                                                                    |
|             | <b>WARNING</b> : Indicates information that a potentially hazardous situation which, if not avoided, could result in serious injury or death.                                             |
| A           | <b>电击危险:</b> 标示有可能产生电击危险的信息。                                                                                                    |
|             | <b>RISK OF ELECTRICAL SHOCK:</b> Indicates information that Potential shock hazard where HAZARDOUS LIVE voltages greater than 30V RMS, 42.4V peak, or 60V DC may be accessible.           |
|             | 防止静电:标示防止静电损坏设备的信息。                                                                                                    |
| 41-1        | <b>ESD HAZARD:</b> Indicates information that Danger of an electro-static discharge to which equipment may be sensitive. Observe precautions for handling electrostatic sensitive devices |
| •           | 注意:提醒需要特别注意的信息。                                                                                                    |
|             | ATTENTION: Identifies information that requires special consideration.                                                                                                    |
| ζ           | 提示:标记对用户的建议或提示。                                                                                                    |
|             | TIP: Identifies advice or hints for the user.                                                                                                    |

# 设备安全警示标志

下表列出了在设备中使用的安全警示标志符号及描述。

| 编号 | 符号                 | 描述                                              |
|----|--------------------|-------------------------------------------------|
| 1  |                    | 直流(电)。文档可使用缩写 DC Direct current                 |
| 2  | $\sim$             | 交流(电)。文档可使用缩写 AC Alternating current            |
| 3  |                    | 工作接地端子<br>Ground ( Earth ) terminal             |
| 4  |                    | 保护接地端子<br>Protective earth (ground) terminal    |
| 5  | Ļ                  | 抗干扰接地端子<br>Reference ground (Earth)terminal     |
| 6  | , <del>, , ,</del> | 机架或机箱端子。<br>Frame or chasis                     |
| 7  | $\downarrow$       | 等电位。<br>Equipotentiality                        |
| 8  |                    | 通(电源)。<br>On (power)                            |
| 9  | $\bigcirc$         | 断(电源)。<br>Off(power)                            |
| 10 | A                  | 警告,电击危险。<br>Caution,risk of electric shock      |
| 11 |                    | 警告, 热表面。<br>Caution,hot surface                 |
| 12 | $\triangle$        | 警告, 危险。<br>Caution,risk of danger               |
| 13 |                    | 静电敏感器件(ESD)<br>Electrostatic sensitive devices。 |

| 中 | 户控PLC接入Studio操作指导    |    |
|---|----------------------|----|
| 1 | 关于本文                 |    |
| 2 | 概述                   |    |
| 3 | 触摸屏电气连接              |    |
|   | 3.1 接通电源             |    |
|   | 3.2 连接计算机            |    |
|   | 3.3 连接串口             |    |
|   | 3.4 连接USB Host接口     |    |
|   | 3.5 连接以太网接口          |    |
|   | 3.6 安装Studio         | 5  |
|   | 3.6.1 硬件要求           | 5  |
|   | 3.6.2 下载安装包          | 5  |
|   | 3.6.3 安装软件           | 5  |
| 4 | 组态前准备                | 5  |
|   | 4.1 下载控制系统工程组态生成位号表  | 6  |
|   | 4.2 设置计算机网络          | 6  |
| 5 | 建立触摸屏工程组态            | 6  |
|   | 5.1 新建工程             | 6  |
|   | 5.2 添加SUPCON驱动       |    |
|   | 5.2.1 添加GCS驱动        |    |
|   | 5.2.2 添加M4-CODESYS驱动 |    |
|   | 5.3 (可选)查看导入的变量信息    |    |
| 6 | 应用变量标签               |    |
| 7 | 编译、下载                |    |
|   | 7.1 编译               | 15 |
|   | 7.2 模拟/下载            |    |
|   | 7.2.1 模拟             |    |
|   | 7.2.2 下载             |    |
| 8 | 工程相关操作               |    |
|   | 8.1 保存工程             |    |
|   | 8.2 工程另存为            |    |
|   | 8.3 打开工程             |    |
|   | 8.4 关闭工程             |    |
|   | 8.5 工程密码保护           | 19 |
|   | 8.6 最近使用工程           |    |
|   | 8.7 退出程序             |    |
| 9 | 资料版本说明               |    |

# 目 录

| 10 | 附录 1-配置触摸屏网络        | 22 |
|----|---------------------|----|
| 11 | 附录 2-常见问题处理         | 24 |
|    | 11.1 通讯超时           | 24 |
|    | 11.2 通讯失败           | 24 |
|    | 11.3 启动下位机失败        | 24 |
| 12 | 附录 3-SUPCON PLC通讯方式 | 25 |

# 中控 PLC 接入 Studio 操作指导

# 1 关于本文

Studio 和 FStudio 指代同一软件,主要区别在于版本号不同。

本文介绍 FE6 系列触摸屏如何与 Studio 组态软件建立电气连接,以及如何快速建立中控 GCS 驱动工程。阅读本文时,需要参考包括但不限于以下手册:

- Contrix Plus (GCS)软件系列手册
- MotionPro 软件系列手册

提示:

- HMI 组态软件 Studio 使用手册
- Studio 在线帮助
- FE6系列触摸屏使用手册

# 2 概述

Studio 是面向 FE6 系列触摸屏设计的一款人机交互界面软件,其作用是将 PLC 设备与触摸屏连接,使 生产工艺自动化更加便捷高效。

#### 特性

- 支持 G3Smart、GCS-M4、G5Pro,以及 G5Pro Safety 系统控制器接入
- 支持最大导入 20000 个变量
- 支持同时接入8台PLC设备通信,8个站共支持1000个变量通信
- 支持导入结构体数组

# 3 触摸屏电气连接

提示:

(F

关于 FE6 系列触摸屏的技术指标和详细信息,请参见《FE6 系列触摸屏使用手册》。

#### 3.1 接通电源

请使用 24V DC 开关电源连接触摸屏,接口在背面,其接口如下图所示。如果现场干扰比较大,FG 端 子需连接保护地。

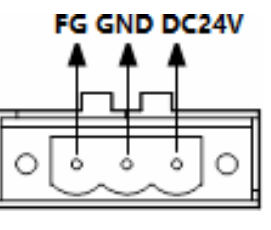

图 3-1 电源端子

#### 3.2 连接计算机

触摸屏与计算机只需一根 USB 数据线即可连接,接口如下图所示。该接口连接计算机后可完成上传/下载工程等工作。在安装组态软件时系统会默认安装 USB 端的通讯驱动,如驱动损坏,可手动安装,驱动文件保存在安装目录下(C:\Program Files (x86)\S\Studio 3.x\Driver)。

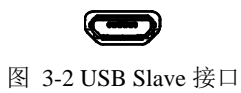

#### 3.3 连接串口

触摸屏串口采用标准 DB9 针口,可支持 RS232/485/422 通讯,如下图所示,不同型号串口数量会略有不同,具体接法请参见软件在线帮助的"通讯连接"章节。

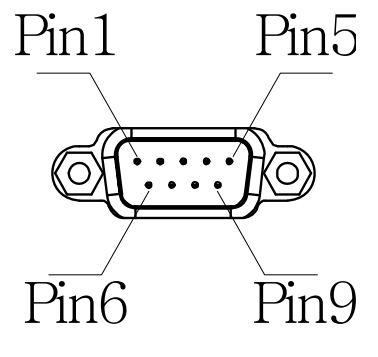

图 3-3 DB9 串口

# 3.4 连接USB Host接口

U 盘/鼠标/键盘可连接触摸屏的 USB Host 接口,如下图所示。应该该接口,可通过 U 盘上传和下载工程、配方;也可用 U 盘保存采样、报警等数据;也可以插接 USB 接口的鼠标或键盘设备。此外,无线鼠标和键盘套装也是可用的。

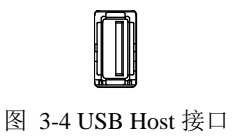

# 3.5 连接以太网接口

触摸屏的以太网接口采用标准 RJ45 接口,用来和 PLC 等现场设备通讯,如下图所示。

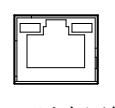

图 3-5 以太网接口

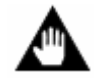

触摸屏只能连接 PLC 的 ETH1 口与其进行通信。

#### 3.6 安装Studio

注意:

本节介绍如何下载和安装触摸屏组态软件 Studio。

#### 3.6.1 硬件要求

| 配置项      | 要求                                                                                                    |
|----------|----------------------------------------------------------------------------------------------------|
| 硬件最低配置要求 | <ul> <li>CPU:双核,频率 2.4GHz</li> <li>内存:8G</li> <li>安装路径所在磁盘:50GB</li> <li>网口:一个千兆以太网接口</li> <li>USB 接口:一个</li> </ul> |
| 最新操作系统   | Windows 10 Enterprise 2019 LTSC,中文简体,64 位<br>Windows 10 Enterprise 2021 LTSC,中文简体,64 位                              |
| 软件兼容性    | Contrix Plus (GCS) V1.10.03.00 及以上版本<br>MotionPro V1.1 及以上版本<br>InPlant FusionWorks V5.50.03.00 及以上版本               |

表 3-1 系统环境配置要求一览表

#### 3.6.2 下载安装包

软件的下载可以登录 <u>http://www.supcon.com/new/NBD/list\_8/</u>网址,根据不同类型操作系统,选择下载的文件。

#### 3.6.3 安装软件

1) 解压安装包后,打开文件,以管理员身份运行安装程序"Setup.exe",选择安装目录和安装语言后, 点击"**安装**"。

2) 等待安装过程结束,期间如果计算机没有相关插件(如 WinPcap),则提示安装相关组件,请参照向导安装相关组件即可。

3) 安装完成后,单击"完成"即可。

# 4 组态前准备

本节说明组态 Studio 工程之前需进行的准备工作。

# 4.1 下载控制系统工程组态生成位号表

| 系统       | G3Smart、G5Pro、G5Pro Safety   | GCS-M4                                                                                 |
|----------|------------------------------|----------------------------------------------------------------------------------------|
| 组态软件     | Contrix Plus (GCS)           | MotionPro                                                                              |
| 安装       | 参见《Contrix Plus (GCS)软件安装规范》 | 参见《MotionPro 软件安装规范》                                                                   |
| 组态、编译、下载 | 参见《Contrix Plus (GCS)软件使用手册》 | 参见《MotionPro 软件使用手册》                                                                   |
| 位号表位置*   | 【组态路径】\【工程名称】.cxPrj          | 【组态路径】\【工程名称】.Device.Application.xml 文件注意:对于组态中程序创建的变量,要勾选变量前的复选框后编译,才能生成含有变量的*.xml 文件 |

\*: 位号表文件无需导出,编译组态时将自动生成在相应组态路径下。

# 4.2 设置计算机网络

确保计算机、控制器、触摸屏三者网络相通。

- 控制器网络设置方式请参见各控制器使用手册。
- 触摸屏网络的设置方式请参见"附录 1-配置触摸屏网络"。

# 5 建立触摸屏工程组态

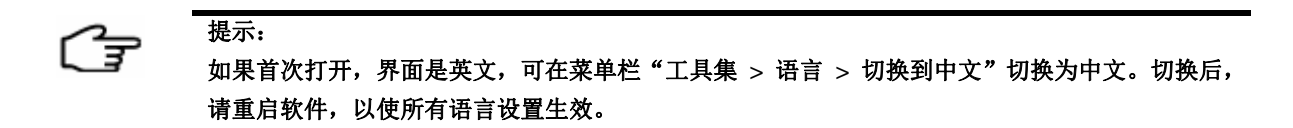

# 5.1 新建工程

1) 在菜单栏单击"**文件 > 新建工程"**后(或通过工具"<sup>1</sup>"),弹出**新建工程**对话框。

| S  | Studio |    |      |    |          |                        |             |           |            |          |         |        |          |                  |       |            |     |
|----|--------|----|------|----|----------|------------------------|-------------|-----------|------------|----------|---------|--------|----------|------------------|-------|------------|-----|
| 文件 | (F) 视图 | 编辑 | 窗口   | 绘图 | 元件       | 库                      | 宏指令         | 配方        | 物联网        | 设置       | 耳具      | 帮助     | 工具集      | l I              |       |            |     |
|    | 新建工程   |    | Ctrl | +N | 17 1 1   | 销▼                     | で 恢复        | • 2       | . i 🖷      | <b>→</b> |         | ê 4 ê  | ा गाः    | o[- <u>101</u> - | ቀ 🖭   | <b>i</b>   | ų   |
| 1  | 打开工程   |    | Ctrl | +0 |          | 3 L4                   | 1-Chin      | iese (Sir | mplifier • | 9 .      | 1       | 1 🔗    | 💽 В      | 1:基本醫            | ∄□(1) |            | - [ |
|    | 关闭工程   |    |      |    |          | 新建工                    | нкя<br>程    | à c       | ны         |          | - ne -  | 1.00   |          |                  |       |            | _   |
|    | 保存工程   |    | Ctrl | +S |          |                        |             |           |            |          |         |        |          |                  |       |            |     |
|    | 工程另存为  | J  |      |    | <b>分</b> | *美(C):                 |             |           |            |          |         |        |          |                  |       |            |     |
|    | 工程密码例  | 护  |      |    | :        |                        | НМІЗ        | [程        |            |          |         |        |          |                  |       |            |     |
|    | 最近使用]  | 程  |      | •  |          |                        |             |           |            |          |         |        |          |                  |       |            |     |
| ×  | 退出(X)  |    | Alt+ | ×  | ·<br>·   |                        |             |           |            |          |         |        |          |                  |       |            |     |
|    |        |    |      |    | 名<br>(1) | 称(N)<br><u> 立晋</u> (L) | :<br>: C:\L | Jsers\ca  | ıoxiaojie  | Docum    | nents\F | Studio | \Project | <b>s</b>         | Ē     | <br><br>双消 | -   |

图 5-1 新建工程

2) 输入工程"名称"并选择"位置"后,单击"确认",并弹出下图所示对话框。

| -本地HMI: FE6156H | 请选择HMI硬件资                                   | 备类型:              |           |                 |          |  |  |
|-----------------|---------------------------------------------|-------------------|-----------|-----------------|----------|--|--|
|                 | 您可以通过屏幕尺                                    | 寸和分辨率筛选硬          | 件类型。如果不确定 | 2、请选择"全部"       | •        |  |  |
|                 | 筛选:                                         | 全部系列 ▼            | 15.6      | ▼ 全部分辨率         | (像素点): 🔻 |  |  |
|                 | HMI设备型号:                                    | FE6156H           | FE6156H   |                 |          |  |  |
|                 | 连接FLink:                                    | 不使用               |           |                 | •        |  |  |
|                 | 产品描述                                        |                   |           |                 |          |  |  |
|                 | HMI系列: ∨0                                   |                   |           |                 |          |  |  |
|                 | 产品型号: FE61                                  | 56H               |           |                 |          |  |  |
|                 | 适用型号: FE61                                  | 56H\FE9156WE-A    | .8        |                 |          |  |  |
|                 | 屏幕尺寸: 15.6                                  |                   | 分辨率:      | 1920 	imes 1080 |          |  |  |
|                 | 色彩: 16 B                                    | T色                | 触空类型      | 벨: 电阻屏          |          |  |  |
|                 | 按键: 无                                       |                   | 以太网:      | 有               |          |  |  |
|                 | USB主: 1                                     |                   | SD/TF-≢   | : 有             | 有        |  |  |
|                 | COM1: RS23                                  | 2\R\$485-2\R\$485 | 5-4 COM2: | RS485-2\RS48    | 35-4     |  |  |
|                 | COM3: RS23                                  | 2                 | COM4:     | 无               |          |  |  |
|                 | CAN: 无                                      |                   | 扩展口:      | 无               |          |  |  |
|                 | 视频: 无                                       |                   | 音频:       | 无               |          |  |  |
|                 | *****                                       |                   |           |                 |          |  |  |
|                 |                                             |                   |           |                 |          |  |  |
|                 | <ul> <li>              た施转      </li> </ul> |                   |           | 一预览             | ;        |  |  |
|                 | ◎ 顺时针旋转90                                   | 度                 |           |                 | ^        |  |  |
|                 | ◎ 逆时针旋转90                                   | 度                 |           |                 | A        |  |  |
|                 | ◎ 旋转180度                                    |                   |           |                 |          |  |  |
|                 |                                             |                   |           |                 |          |  |  |
|                 |                                             |                   |           |                 |          |  |  |
|                 |                                             |                   |           |                 |          |  |  |
|                 |                                             |                   |           |                 |          |  |  |
|                 |                                             |                   |           |                 |          |  |  |

图 5-2 选择触摸屏型号

3) 根据实际情况,选择"HMI 设备型号"和"尺寸",并单击"确认"。

- ▶ FE6070WE-S01 触摸屏:尺寸选择 7,型号选择 EF9070WE 或 FE6070L。
- ▶ FE6100WE-S01 触摸屏:尺寸选择 10.1,型号选择 FE6100。
- ▶ FE6156H-S01 触摸屏:尺寸选择 15,型号选择 FE6156H。
- 4) 等待工程自动创建加载,新建完成后,界面如下图所示。

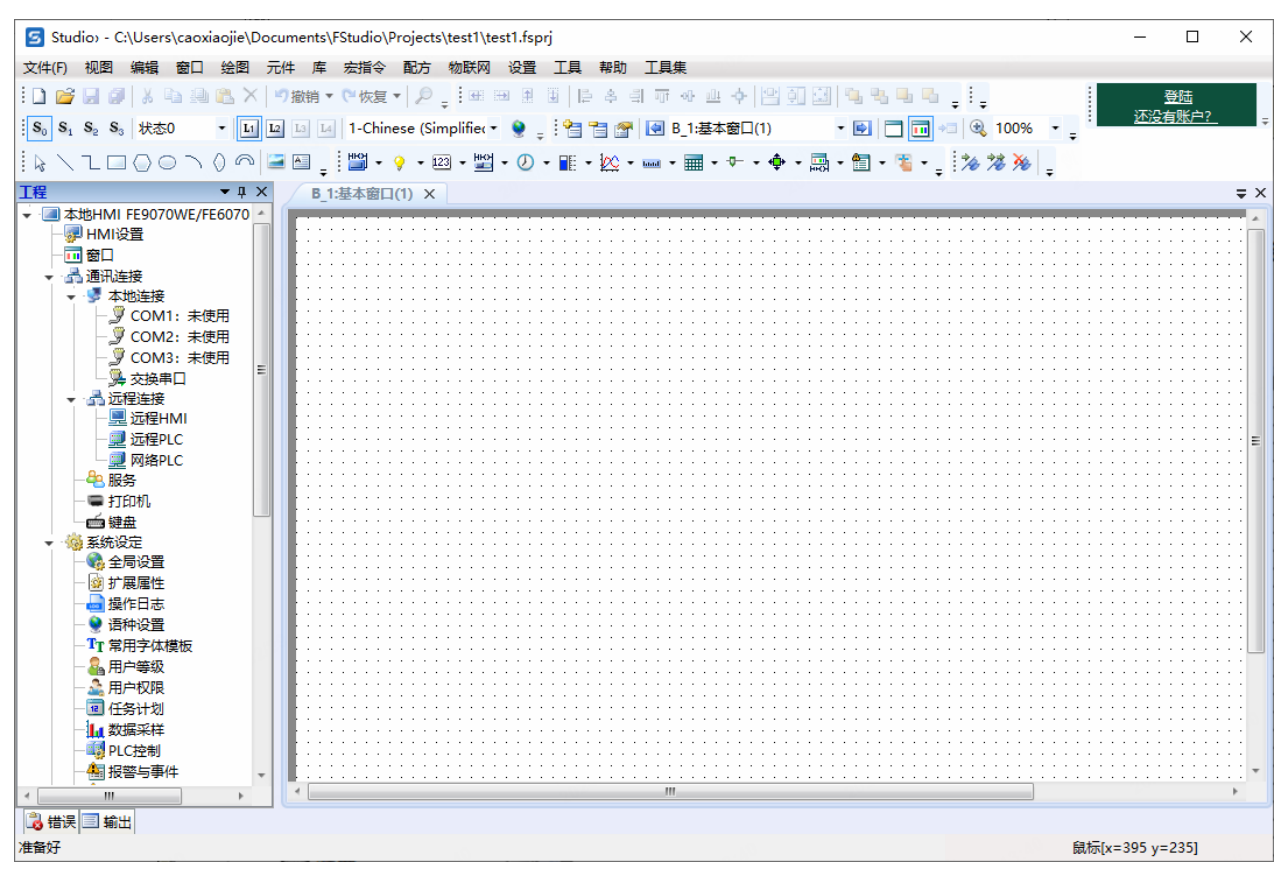

#### 图 5-3 创建工程完成

#### 5.2 添加SUPCON驱动

SUPCON 驱动包括 GCS 驱动和 CODESYS 驱动。

- GCS 驱动:对应 G3Smart、G5Pro、G5Pro Safety 通信设备。
- CODESYS: 对应 GCS-M4 系统通信设备。

#### 5.2.1 添加GCS驱动

1) 双击左侧工程导航栏"通讯连接 > 远程连接 > 网络 PLC",弹出下图所示界面。

| Studio - C:\Users\caoxiaojie\Document                                                                                                    | s\Studio\Projects\test1\test1.fsprj                                              |                  |       |
|----------------------------------------------------------------------------------------------------|----------------------------------------------------------------------------------|------------------|-------|
| 文件(F)视图编辑 窗口 绘图 元件                                                                                                    | 3 通讯连接                                                                           | ? ×              |       |
| 1 🗋 💕 🗐 🖉   🐰 🖬 🕮 🛍 🗡   🥠                                                                                                    | COM1 COM2 COM3 近程HMI 近程PIC 网络PIC 服务 打印机 鍵盘                                       | -                |       |
| S₀ S₁ S₂ S₀ 状态0 - L1 L2 L                                                                                                    |                                                                                  | 2                | 100%  |
|                                                                                                    | 编号 设备别名 地址 端口 设备类型 预设站号                                                          |                  | ** ** |
| IR     ● 4       ● 本地時HMI FE9070WE/FE6070//FI       ● HMI设置       ● 面面       ● 電話注接       ● 電話注接       ● 電話注接       ● 電話注接       ● 電話注接       ● 電話注接       ● 電話注接       ● 電話注意       ● 電話注意       ● 電話       ● 電話       ● 電話       ● 電話       ● 電話       ● 電話       ● 電話       ● 電話       ● 電子       ● 電子       ● 電子       ● 電子       ● 電子       ● 電子       ● 電子       ● 目二       ● 電子       ● 電子       ● 日       ● 電子       ● 目       ● 電子       ● 目       ● 電子       ● 目       ● 電子       ● 電       ● 電子       ● 電子       ● 電表       ● 電子       ● 電子       ● 電       ● 電       ● 電       ● 電       ● 電       ● 電       ● 電       ● 電       ● 目       ● 電       ● 電       ● 電       ● 電       ● 電       ● 電       ● 電 <th>网络PLC指通过自身的网络协议直接连接到网络的PLC设备。<br/>本地HMI可以通过IP地址和端口直接访问网络PLC的寄存器数据。<br/>新增 删除<br/>帮助</th> <th>修<br/>改<br/>取<br/>満</th> <th></th> | 网络PLC指通过自身的网络协议直接连接到网络的PLC设备。<br>本地HMI可以通过IP地址和端口直接访问网络PLC的寄存器数据。<br>新增 删除<br>帮助 | 修<br>改<br>取<br>満 |       |
| 准备好                                                                                                    |                                                                                  |                  |       |

图 5-4 网络 PLC

- 2) 单击"新增",在弹出的对话框中进行如下配置。
- 制造商: SUPCON-中控
- 设备类型: GCS
- 网络 PLC 的 IP 地址:选择"固定",并将 IP 设置为与 HMI 连接的 PLC 设备地址。

| 3 | 网络PLC(或 | 远程HMI提供的服务)      |        |        | × |
|---|---------|------------------|--------|--------|---|
|   | 制造商:    | SUPCON-中控        |        | •      |   |
|   | 设备类型:   | GCS              |        | •      |   |
|   | 设备别名:   | 别名不能为空,默认Device1 |        |        |   |
|   | 预设站号:   | 常数 🔻             | 1 同步站号 | 导入变量标签 |   |
|   | □ 广播站号: |                  |        |        |   |
|   | 通讯设置    |                  | 兼容型号   |        |   |
|   | 网络PLC的  | )IP地址:           | GCS    |        |   |
|   | 固定      | • 192.168.0.10   |        |        |   |
|   | 端口号:    |                  |        |        |   |
|   | 常数      | • 8500 •         |        |        |   |
|   | 恢复      | 默认 高级设置          |        |        |   |
|   |         | 连接帮助             |        |        |   |
|   |         |                  | (      | 确认 取消  | í |

#### 图 5-5 添加 GCS 驱动

#### 上述界面各配置项含义如下表所示。

|        | 字段             | 说明                                                                                                    |
|--------|----------------|----------------------------------------------------------------------------------------------------|
| 设备别名   |                | 用户可以设置一个设备别名,方便编程时识别                                                                                                    |
| 预设站号   |                | <ul> <li>设置设备地址所使用的默认站号。当地址内容不包括站号信息时,将</li> <li>使用此项设定值作为设备的站号。</li> <li>● 常数,用户可以输入固定的站号</li> <li>● 变量,站号根据变量的值跟着改变</li> </ul>        |
| 同步站号   |                | 同步元件上的站号                                                                                                    |
| 导入变量标签 |                | 参见下文步骤描述                                                                                                    |
| 广播站号   |                | 勾选后,启用广播站号,比如 modbus,255 是广播站号,只要255 站<br>号的 modbus 设备发出的数据帧,所有连接的 modbus 设备且支持广播<br>站号都可以收到,且无需回复<br>注意:广播站号,只对支持广播站号的设备有效             |
| 通讯设置   | 网络 PLC 的 IP 地址 | <ul> <li>IP 地址可以使用固定或变量两种方式</li> <li>固定:直接输入,比如 192.168.0.1</li> <li>变量:选择首地址,仅本地 RW 地址(掉电保存的本地地址)可<br/>选,占用 4 个字地址,比如,RW0~3</li> </ul> |
|        | 端口号            | 可以设置为常数或变量,如果是变量,仅占一个字                                                                                                    |
|        | 恢复默认           | 将通讯设置恢复为默认状态                                                                                                    |

| 字段  |    | 说明                                                                                               |
|-----|----|--------------------------------------------------------------------------------------------------|
| 高级设 | 2置 | 通讯的高级设置,可设置超时与组包参数、高低字、字节顺序等,具体参见软件在线帮助<br>注意:通讯超时时间默认为100ms,如果组态位号较多,可能会通讯<br>异常,此时应适当增加通讯超时时间。 |
| 连接帮 | 助  | 跳转至帮助文件                                                                                          |

3) 导入变量标签文件。在 图 5-5 中单击"导入变量标签",在弹出的对话框中单击"浏览",选择工程组态下\*.cxPrj文件,系统将自动识别该工程下的控制站,您可勾选相应控制站下的变量文件进行导入,如下图所示。

Δ

注意:

如果控制系统工程组态发生修改,则需重新编译并下载组态,并导入新生成的位号表。

| 3 通讯连接             |                            |                                                                                        | ?     | ×     |   |    |
|--------------------|----------------------------|----------------------------------------------------------------------------------------|-------|-------|---|----|
| COM1 COM2          | 2 COM3 远程HMI 远             | 程PLC 网络PLC 服务 打印                                                                       | 机 键盘  | _     |   |    |
| 编号 设备别名<br>网络PLC(或 | <b>1 地址</b><br>远程HMI提供的服务) | 端口 设备类型                                                                                | 预设站号  |       |   |    |
| 制造商:               | SUPCON-中控                  |                                                                                        | •     |       |   |    |
| 设备类型:              | GCS                        |                                                                                        | •     |       |   |    |
| 设备别名:              | 别名不能为空,默认Devi              | <sup>ce1</sup> 1                                                                       |       |       |   |    |
| 预设站号:              | 常数  ▼                      | 1 同步站号 导                                                                               | 入变量标签 |       |   |    |
| 3 导入标签             |                            |                                                                                        |       |       | 4 |    |
| - 选择标签             |                            |                                                                                        |       | ane I |   |    |
| 又件有称:              | D:\ContrixPlus_Data\L      | JY_PROJECT(DY_PROJECT.CXPI                                                             |       |       |   |    |
| 🔿 🗹 Dev            | vice_tags                  |                                                                                        |       |       |   |    |
|                    | ≫ ACCUM_1                  | 🔄 导入标签                                                                                 |       |       | _ |    |
|                    |                            | 选择标签<br>● DYSIS∡ml<br>● DYBPCS∡ml<br>● dfghfg∡ml<br>● fghftҳml<br>● dfµml<br>● sfseҳml |       |       | 3 | *  |
|                    |                            |                                                                                        |       |       | 3 | 确定 |
|                    |                            |                                                                                        |       |       |   |    |

- 4) 勾选要导入的位号,点击"导入"。
- 5) 依次在图 5-5 和图 5-4 单击"确认"和"确定",完成添加。

图 5-6 导入变量标签

#### 5.2.2 添加M4-CODESYS驱动

- 1) 在图 5-4 中单击"新增",在弹出的对话框中进行如下配置。
- 制造商: SUPCON-中控
- 设备类型: M4-CODESYS
- 网络 PLC 的 IP 地址:选择"固定",并将 IP 设置为与 HMI 连接的 PLC 设备地址。
- 用户名和密码: GCS-M4 系统控制器默认用户名为 supcon, 密码为 root。

| 写 网络PLC(或)    | 远程HMI提供的服务)               |               | × |
|---------------|---------------------------|---------------|---|
| 制造商:          | SUPCON-中控                 | •             |   |
| 设备类型:         | M4-CODESYS                | •             |   |
| 设备别名:         | 别名不能为空,默认Device3          |               |   |
| 预设站号:         | 常数 🔻                      | 1 同步站号 导入变量标签 |   |
| 🔲 广播站号:       |                           |               |   |
| 通讯设置-         |                           | 兼容型号          |   |
| <b>网络PLC的</b> | ]]P地址:                    | M4-CODESYS    |   |
| ित्र≑         | 102 168 1 88              |               |   |
|               | 192.100.11.00             |               |   |
| <u> </u>      |                           |               |   |
| 常数            | <ul> <li>11740</li> </ul> |               |   |
| 恢复            | また。<br>武汉 高级设置            |               |   |
|               | 连接帮助                      |               |   |
|               |                           | 确认 取消         | 4 |

图 5-7 添加 CODESYS 驱动

2) 其他配置请参见"添加GCS驱动"。

### 5.3 (可选) 查看导入的变量信息

在工程左侧导航栏(如果工程导航栏不存在,可以在菜单"视图 > 工程"或者"恢复默认视图"调出)双击"**库 > 变量标签库**"可查看导入的变量标签,如下图所示。

| Studio - C\Users\caoxiaojie\Documents\Studio\Projects\test1\test1.fsprj      文件(6) 視聞 編編 窗口 绘型 元件 库 宏指令 配方 物版网 设置 工具 帮助 工具集      译 및 3 1 4 1 1 1 1 1 1 1 1 1 1 1 1 1 1 1 1 1 | 4 3 3 4 4 4 5 4 1 4 1 1 1 1 1 1 1 1 1 1 1 1 1                                                                                                    | ー ロ X<br>登結<br>还没有账户?                                                                                                    | ×                         |
|----------------------------------------------------------------------------------------------------|----------------------------------------------------------------------------------------------------|----------------------------------------------------------------------------------------------------|---------------------------|
| Controller and and and and and and and and and and                                                                                                    | SBC           VAR0           VAR1           VAR2           VAR3           VAR4           VAR5           VAR5           VAR6           VAR7           VAR8           VAR9           VAR10           VAR12           VAR14           VAR12           VAR12           VAR13           VAR14           VAR15           VAR17 | 数編英型           INT           INT |                           |
| □ 显示注释<br>标签名称                                                                                                    | VAR17                                                                                                    | INT                                                                                                    | ▼           保存         导入 |

图 5-8 查看变量标签

# 6 应用变量标签

通过元件,可绑定变量标签,并且在画布上展示自动化设备的数据以及实现对 PLC 的控制功能。

#### 操作步骤

1) 在画布右键菜单栏或软件顶部元件菜单,均可选择元件。下文以"数值与字符显示"元件说明。

2) 在画布右键菜单栏依次选择 **"添加元件 > 数值与字符显示 > 数值输入"**,弹出**数值输入**属性配置对话框。

|             | <u> </u>                                |                                       | 一般居住「輕益设置」子体、風形「动态風形」控制设置「通信设置」显示设置 |
|-------------|-----------------------------------------|---------------------------------------|-------------------------------------|
| 全选 Ctrl+A   |                                         |                                       | 操作属性: ◎ 数值显示 ◎ 数值输入 ◎ 字符显示 ◎ 字符输入   |
|             |                                         |                                       |                                     |
| 沃加生母图形      |                                         |                                       | 显示方式: 🔄 哈姆                          |
| 1860年入生国/17 |                                         |                                       | 🔄 读写地址不同                            |
| 添加701年      |                                         | • • • • • • • • • •                   | 透现 批計 -                             |
| 网格          | 9 指示灯                                   | • <u>•</u> •                          |                                     |
| Pate -      | 123 数值与字符显示                             | ▶ 123 数值显示 ·                          | (使用時式はな金                            |
| 窗口属性        | 221 切換开关与选单                             | ▶ 121 数值输入                            |                                     |
| 公共届性        | <ul> <li>① 完时器与数据传输</li> </ul>          | · · · · · · · · · · · · · · · · · · · | 设备: LOCAL[本地路存請] ▼                  |
|             |                                         |                                       | 地址类型: LW v                          |
|             | ■: 律凶与仪衣                                |                                       |                                     |
|             | . 🖄 曲线图                                 | • • • • • • • • • • •                 |                                     |
|             | . 📷 刻度                                  | • • • • • • • • • •                   | 地址: 0 🗟 新历行論                        |
|             | • 🚃 表格                                  | • • • • • • • • • •                   | 格式 (范围) : DDDDDD(0~799999)          |
|             | 滑动性                                     |                                       | 寄存器长度:1         占用字数:1              |
|             | A. 69:25=14                             |                                       | 使用地址委引                              |
|             | · • • • • • • • • • • • • • • • • • • • |                                       | 数字格式                                |
|             | . 🖼 🖬 🗆                                 | •                                     |                                     |
|             | . 🛅 列表                                  | • • • • • • • • • •                   | 数据类型: 16位无符号数 🔻 🔟 使用科学计数法显示         |
|             | ・ í 突用工具                                |                                       |                                     |
|             | . → 管道                                  | ,                                     |                                     |
|             | 111 配方                                  |                                       | 輸入下限 0 数値下限: 常数 ▼ 0 ♀ □ 小于下限:       |
|             | . 17 1001                               |                                       | 約入上限 9999 数値上限・営務 → 0000 △ □ 大干上限・  |
|             |                                         |                                       |                                     |
|             |                                         |                                       | □ 启用数值运算                            |
|             |                                         |                                       |                                     |
|             |                                         |                                       |                                     |
|             |                                         |                                       |                                     |
|             |                                         |                                       |                                     |
|             |                                         |                                       |                                     |
|             |                                         |                                       |                                     |

图 6-1 添加数值输入元件

- 3) 在上图中, 依次进行如下配置后, 单击"确定"。
- 设备:选择网络 PLC:GCS

注意:

- 选择**标签名**:单击 <sup>●</sup>,在弹出的变量标签库中选择合适的变量标签进行关联,选择完毕后,单 击"**选择并退出**"。
- **数据类型**和整数位:根据下表配置不同数据类型对应的整数位。

为确保触摸屏上能够显示完整数据,建议按下表配置数据类型对应的"整数位",否则当数据实时 值超出设置的显示位数时,显示为"\*\*\*\*"。

| 数据类型  | 选择类型    | 数据最大位数 |
|-------|---------|--------|
| BYTE  | 16 位无符号 | 3      |
| INT   | 16位有符号  | 5      |
| DINT  | 32 位有符号 | 10     |
| SINT  | 16位有符号  | 3      |
| UINT  | 16 位无符号 | 5      |
| UDINT | 32 位无符号 | 10     |
| USINT | 16 位无符号 | 3      |
| REAL  | 单精度浮点数  | 19     |
| LREAL | 双精度浮点数  | 19     |
| WORD  | 16 位无符号 | 5      |
| DWORD | 32 位无符号 | 10     |

表 6-1 数据类型对应整数位关系一览表

| 3 数值输入                              |  |
|-------------------------------------|--|
| 一般属性 键盘设置 字体 图形 动态图形 控制设置 通信设置 显示设置 |  |
| 操作属性: 🔘 数值显示 💿 数值输入 🔘 字符显示 🔘 字符输入   |  |
| 显示方式: 🔲 密码                          |  |
| ■ 读写地址不同                            |  |
| 读取地址:                               |  |
| 设备: Device1:[网络PLC:GCS] ▼           |  |
| 标签名: ACCUM_1ACCUM.OUT 💽             |  |
| 数据类型: 单精度浮点数                        |  |
| 寄存器长度:1     占用字数:2                  |  |
|                                     |  |

图 6-2 选择标签

4) 元件添加完成后,可拖动到画布合适位置,并在右侧大纲窗口可查看所选择元件的标签信息。

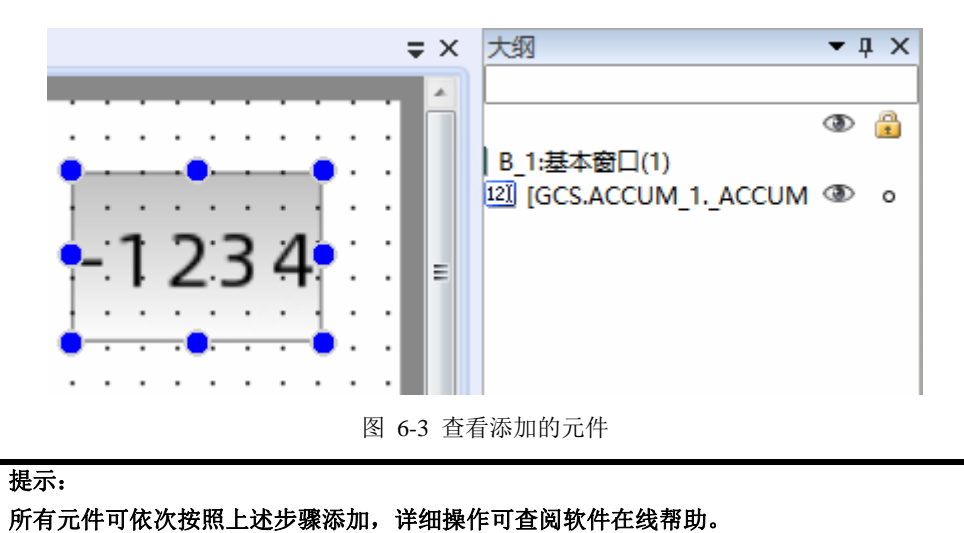

# 7编译、下载

# 7.1 编译

<u>7</u>

整个工程组态完成后,单击菜单栏"**工具 > 全部编译**"或<sup>22</sup>,将自动保存工程的所有修改并强制重新编译。

| <del>ک</del> ے | 提示:                                           |
|----------------|-----------------------------------------------|
|                | 单击菜单栏"工具 > 编译"或 🎾 ,将编译所改动的组态内容,比如查看当前页改动是否有误。 |

### 7.2 模拟/下载

根据实际使用场景可选择模拟或将组态下载到触摸屏中进行操作。

#### 7.2.1 模拟

模拟包括离线模拟和在线模拟。

- 离线模拟:指模拟工程在 HMI 中离线运行(即 HMI 不外联其他设备)情况。
  - ▶ 单击菜单栏"工具 > 离线模拟"或<sup>▶</sup>。
  - ▶ 在弹出的对话框中勾选需要清除的数据,并点击"确定"。
  - ▶ 进入模拟器界面,可进行离线调试,使用鼠标点击元件相当于在 HMI 屏幕中触控元件,验证组态效果。

| 「清除记录 ×             |
|---------------------|
| 清除记录                |
| ☑ 清除RW数据            |
| ☑ 清除配方数据            |
| ☑ 清除数据采样记录和报警事件历史数据 |
| ☑ 清除特殊寄存器           |
| 确定取消                |
|                     |

图 7-1 清除记录

- 在线模拟:指模拟 HMI 在线状态(即 HMI 与外接 PLC 设备进行通讯)下运行工程的效果。
  - ▶ 单击菜单栏"工具 > 在线模拟"。
  - ▶ 在弹出的对话框中勾选需要清除的数据,并点击"确定"。
  - ▶ 进入模拟器界面,可进行在线调试,使用鼠标点击元件相当于在 HMI 屏幕中触控元件,验证组态效果。

#### 7.2.2 下载

- 1) 通过网线或 USB 数据线连接 HMI 与计算机,并上电启动 HMI。
- 2) 完成编译。
- 3) 单击菜单栏"**工具 > 下载**"或<sup>1</sup>,弹出下图所示对话框。

| 5 编译模式            | ×                                                                 |
|-------------------|-------------------------------------------------------------------|
| ◎ 兼容模式            | Ratis                                                             |
| ◎ 硬件Version <3.1  | Model: XXXX<br>Power: DC 24V,7W<br>Version: 3.1<br>S/N: 123456789 |
| ◎ 硬件Version >=3.1 |                                                                   |
| 兼容新硬件版本,编译速度快     | ,FPG包较小                                                           |
| 🔲 当前工程记住选择        |                                                                   |
| (如需修改请在菜单栏"工具"    | -> "编译模式" 里设置)                                                    |
|                   |                                                                   |
|                   | 确定                                                                |

图 7-2 选择编译模式

4) 根据触摸屏背后的标签版本选择版本,单击"确定"弹出下图所示界面。

| 下載     上传     系统     透传     Box参数       通信方式                                                                                                    | Tools v2.0.65                                                                                                    | - 🗆 X                                                                                                    |
|----------------------------------------------------------------------------------------------------|----------------------------------------------------------------------------------------------------|----------------------------------------------------------------------------------------------------|
| 通信方式     清除设置(只对工程下载有效)       ③ USB     「清除RW数据                                                                                                    | 下载 上传 系统 适传 Box参数                                                                                                    |                                                                                                    |
| ○以太网       0 · 0 · 0 · 0       扫描         >数堀源        □清除数据采样记录和报警事件历史记录         ③当前工程       ○Fpg包       □清除用户信息         ○RW 数据       ○配方(下载前自动清空原有配方)       □保留下载前IP设置         C:\Users\caoxiaojie\Documents\FStudio\Project          「就統时间同步到HMI(仅在工程允许时有效)       下载         允许上传工程:       否         允许上传工程:       否         允许上传工程:       否         万载密码:       无数密码: | 下載       上传       系统       适传       Box参数         通信方式       ●       USB       □       □       □       □       □       □       □       □       □       □       □       □       □       □       □       □       □       □       □       □       □       □       □       □       □       □       □       □       □       □       □       □       □       □       □       □       □       □       □       □       □       □       □       □       □       □       □       □       □       □       □       □       □       □       □       □       □       □       □       □       □       □       □       □       □       □       □       □       □       □       □       □       □       □       □       □       □       □       □       □       □       □       □       □       □       □       □       □       □       □       □       □       □       □       □       □       □       □       □       □       □       □       □       □       □       □       □       □       □ | 清除设置(只对工程下载有效) □清除W数据 □清除和方数据 □清除数据采样记录和报警事件历史记录 □清除用户信息 □清除用户信息 □解除已绑定的Flink并清除数据 □保留下载前IP设置 下载设置(只对工程下载有效) ☑下载完成自动关闭 ☑强制下载 □强制下载 □无式完成自动关闭 下载 下载 |

图 7-3 下载

5) 选择下载所需**通信方式**。如果选择"**以太网**",则点击"**扫描**"后,扫描出通过以太网连接的 HMI 的 IP 地址,再选择该 IP。

6) 单击"**下载**"等待下载完成。

注意:

- Δ
- 如果提示"通讯失败",请检查下载线(USB 数据线或者网线)连接是否正常。
- 如果提示"启动下位机失败",将 HMI 断电并重启,再次尝试。

# 8 工程相关操作

#### 8.1 保存工程

在菜单栏选择文件/保存工程(快捷键"Ctrl+S"),可保存当前工程。

# 8.2 工程另存为

工程另存为操作方便用户在原有工程的基础上进行修改,且保留原有工程。操作方法如下:

- 1. 在菜单栏选择文件/工程另存为。
- 2. 在弹出的对话框中设置名称,选择保存位置,点击确定。

| FS 工程界 | 引存为                                                     | × |
|--------|---------------------------------------------------------|---|
|        |                                                         | 1 |
| 名称:    |                                                         | ] |
| 位置:    | C:\Users\74152\Documents\FStudio-Development\Projects • |   |
|        | 确定取消                                                    |   |
|        | 图 8-1 备份工程                                              |   |

## 8.3 打开工程

- 1. 在菜单栏选择文件/打开工程(快捷键"Ctrl+O")。
- 2. 在弹出的对话框中打开工程文件所在目录,选择后缀名为.fsprj 的文件,点击打开。

| 🔁 打开                          |            |                                  |            |                 |                         | ×        |
|-------------------------------|------------|----------------------------------|------------|-----------------|-------------------------|----------|
| $\leftrightarrow \rightarrow$ | $\uparrow$ | <mark>``</mark> « 4-8网版翻面 > 4-8网 | 版翻面延时程序 >  | ~ C             | 在 4-8网版翻面延时程序 中         | <i>م</i> |
| 组织▼ 第                         | 新建文件夹      |                                  |            |                 | ≣ • □                   | ?        |
|                               | 挟          | 名称 ^                             |            | 修改日期            | 类型                      | 大小       |
| > 🔷 💮                         | 个人         | 📒 Bin                            |            | 2023/4/18 15:01 | 文件夹                     | - I      |
|                               |            | 🚞 Global                         |            | 2023/4/8 16:05  | 文件夹                     | - 1      |
| 🛄 桌面                          | *          | 🖿 нмі                            |            | 2023/4/8 10:01  | 文件夹                     | - 1      |
| 业 下载                          | *          | Settings                         |            | 2023/4/18 15:01 | 文件夹                     | - 1      |
| 🔤 文档                          | *          | 📒 Subbin                         |            | 2023/4/18 15:01 | 文件夹                     | - 1      |
| 🔀 图片                          | *          | 🚞 temp                           |            | 2023/4/18 15:01 | 文件夹                     | - 1      |
| 🕑 音乐                          | *          | <b>F5</b> 4-8网版翻面延时程序            | 1          | 2023/4/18 14:51 | FStudio-Develo          | 1        |
| ▶ 视频                          | *          |                                  |            |                 |                         |          |
|                               | Ż          | (件名(N): 4-8网版翻面延时程序              |            | ~               | FStudio-Development Pro | jec ~    |
|                               |            |                                  |            | 2               | ) 打开(O) 取消              |          |
|                               |            |                                  | 图 8-2 打开工程 |                 |                         |          |
| ( <del>-</del>                | 提示:        |                                  |            |                 | -7-T                    | •        |

可直接进入工程文件目录,双击后缀名为.fsprj的工程文件,直接打开工程。

# 8.4 关闭工程

关闭当前的工程,但不退出当前程序,用于切换工程时使用。操作方法如下: 在菜单栏选择**文件/关闭工程**,即可关闭当前工程。

#### 8.5 工程密码保护

可为工程设置密码,在打开工程时需要输入密码,防止工程文件被非授权使用。

- 1. 在菜单栏选择文件/工程密码保护。
- 2. 在弹出的对话框中设置密码并确认密码(密码长度最少为6位),点击确定。

| FS 设置密码      | 3        | ×  |  |  |
|--------------|----------|----|--|--|
| 密码:          | 123456@8 |    |  |  |
| 确认密码:        | 123456@8 |    |  |  |
| (            | 确定       | 取消 |  |  |
| 图 8-3 设置工程密码 |          |    |  |  |

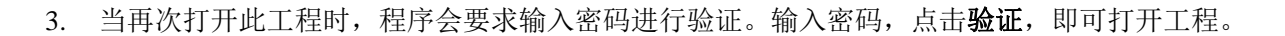

# (F

在菜单栏选择文件/工程密码保护,在弹出的密码验证对话框中输入密码,点击验证,可取消密码。

# 8.6 最近使用工程

提示:

方便用户打开最近使用的工程(最多展示 10 个工程)。 操作方法:在菜单栏选择**文件/最近使用工程**,选择工程,即可打开此工程。

# 8.7 退出程序

在菜单栏选择文件/退出(快捷键"Alt+X"),关闭当前工程并退出程序。

# 9 资料版本说明

| 资料版本号           | 适用产品型号      | 更改说明   |
|-----------------|-------------|--------|
| V1.0 (20240905) | Studio V3.0 | 第一版本编写 |

表 9-1 版本升级更改一览表

# 10 附录 1-配置触摸屏网络

方法1

4. 新建工程后,在触摸屏组态主界面点击"HMI设置",以15寸触摸屏为例,其配置界面如下图所示。

| HM 型:       FE6150H-V2         違按 FLink:       不使用         max       ①       Charten 1506 (1000 (1000 | 🔁 HMI设置 |                       |                 |                  |                  | ×         |
|----------------------------------------------------------------------------------------------------|---------|-----------------------|-----------------|------------------|------------------|-----------|
| 法提比III       不應用         main         main                                                                                                    | HMI型号:  | FE6156H-V2            |                 |                  |                  |           |
| 屏幕尺寸: 15.6       ● 自动获取(PP选址: (DHCP)       ● 静态分配(PP选址         分辨率:       1920 X 1080         色彩:       24 BIT色         触技类型:       电服屏         技機:       0         以太网:       有         USB主:       1         SD/TF+::       有         COM1:       RS232(RS485-2\RS485-4         COM2:       RS485-2\RS485-4         COM3:       RS232         COM4:       元         強策量:       ①         小菜:       元         過病愛:       元         通貨量号:       元         通貨量号:       元         通貨量号:       元                                                                                                    | 描述      | 连接FLink: 不使用 🔻        | 山中國沿雲           | <b>()</b> X      | j应FE6156H的LAN    | 2□        |
| 分辨素:       1920 X 1080         色彩:       24 BIT色         触技樂型:       电服屏         触技樂型:       电服屏         技樂:       0         以太邴:       有         USB #:       1         SD/TF.F:       行         COM1:       RS232(RS485-2\RS485-4         COM2:       RS485-2\RS485-4         COM3:       RS232         COM4:       元         企Av:       元         強烈強:       元         通用型号:       元                                                                                                    | 屏幕尺寸:   | 15.6                  | ◎ 自动获取IPI       | 地址 (DHCP)        | ◎ 静态分配IP地址       |           |
|                                                                                                    | 分辨率:    | 1920 X 1080           | IP地址:           | 192.168. 0 .200  | SRW10010~13      |           |
| 触控类型: 电阻屏         按键:       0         以太网:       有         USB表:       1         SD/TF-F:       有         COM1:       RS232\RS485-2\RS485-4         COM2:       RS485-2\RS485-4         COM3:       RS232         COM4:       元         CAN:       元         前班:       元         前班:       元         道用型导:       无         通用型导:       无         通用型导:       无         近日型导:       无         近日       ①         Did型       ①         ①       ①         ①       ①         ①       ①         ①       ①         ①       ①         ①       ①         ①       ①         ①       ①         ①       ①         ②       ⑦         ③       ②         ③       ③         ③       節         ③       節         ③       10         ③       10         ③       10         ③       10         ③                                                                                                    | 色彩:     | 24 BIT色               | 子网掩码:           | 255.255.255.0    | SRW10014~17      |           |
| 按键:       0         以太网:       有         USB主:       1         SD/TF4:       有         COM1:       RS232/RS485-2\RS485-4         COM2:       RS485-2\RS485-4         COM3:       RS232         COM4:       元         CAN:       元         遊頭空:       元         遊頭空:       元         遊頭空:       元         透射型号:       元         通用型号:       元                                                                                                    | 触控类型:   | 电阻屏                   | 网关:             | 192.168. 0 . 1   | SRW10018~21      |           |
| 以太照: 有       DNS2: 0,0,0,0,0       SRW10026~29         USB主: 1       SD/TF卡: 有         SD/TF卡: 有       Image: Comment of the state of the state  | 按键:     | 0                     | DNS1:           | 0.0.0.0          | SRW10022~25      |           |
| USB主:1         SD/TF卡:右         COM1: RS232\RS485-2\RS485-4         COM2: RS485-2\RS485-4         COM3: RS232         COM4: 无         CAN: 无         方服口: 元         地频: 无         道用型号: 无         透用型号: 无                                                                                                    | 以太网:    | 有                     | DNS2:           | 0.0.0.0          | SRW10026~29      |           |
| SD/TF+: 有         COM1:       RS232\RS485-2\RS485-4         COM2:       RS485-2\RS485-4         COM3:       RS232         COM4:       元         CAN:       元         扩展口:       元         通知:       元         通知::       元         通知::       元         通知::       元         通用型号:       元         通用型号:       元         通知:       ①         COM2:       RS485-2\RS485-4         COM3:       RS232         COM4:       元         应和:       元         並       近日         近日       正常(水平显示)         通知:       ①         公       正常(水平显示)         ①       ●         正示颜色设置       ②         ②       16位色(65535色)         ③       24位色(16777216色)                                                                                                    | USB主:   | 1                     | <b>请使用系统</b> 位著 | 条存器SRB10000切换自动的 | 成静态分配IP地址        |           |
| COM1:       RS232\RS485-2\RS485-4         COM2:       RS485-2\RS485-4         COM3:       RS232         COM4:       元         CAN:       元         並用型号:       元         適用型号:       元         運換HMI                                                                                                    | SD/TF‡: | 有                     | 🔽 LAN IP:       | 192.168.100.10   |                  |           |
| COM2:       RS485-2\RS485-4         COM3:       RS232         COM4:       元         CAN:       元         並用型号:       元         適用型号:       元         運換HMI       原換HMI                                                                                                    | COM1:   | RS232\RS485-2\RS485-4 | □ 开启FTP功能       | 🏽 🙎 対应FE615      | 6H的LAN1口         |           |
| COM3: RS232         COM4: 元         CAN: 元         扩展口: 元         1/201: 元         1/201: 元         道用型号: 元         近日型号: 元                                                                                                    | COM2:   | RS485-2\RS485-4       |                 |                  |                  |           |
| COM4: 元       ● 正常 (水平显示)       预览         CAN: 元       ● 垂直 (顺时针旋转90度)       ● 垂直 (逆时针旋转90度)         视频: 元       ● 顧倒 (旋转180度)       ● 顧知         适用型号: 元       ● 16位色 (65535色)       ● 24位色 (16777216色)                                                                                                    | COM3:   | RS232                 | 旋转显示            |                  |                  |           |
| CAN:       元         扩展口:       元         视频:       元         音频:       元         适用型号:       元         通知型号:       ①         重換HMI       ●                                                                                                    | COM4:   | 无                     | ◎ 正常 (水平        | 显示)              | 一预货              | 5         |
| 扩展口:       元         视频:       元         音频:       元         适用型号:       元         通知型号:       ①         近日型号:       ①         16位色(65535色)       ②         24位色(16777216色)                                                                                                    | CAN:    | 无                     | ◎ 垂直 (顺时        | 针旋转90度)          |                  | 1.00      |
| <ul> <li>视频: 无</li> <li>音频: 无</li> <li>适用型号: 无</li> <li>④ 配示颜色设置</li> <li>④ 16位色(65535色)</li> <li>● 24位色(16777216色)</li> </ul>                                                                                                    | 扩展口:    | 无                     | ◎ 垂直 (逆时        | 针旋转90度)          |                  | A         |
| 音频: 无<br>适用型号: 无<br>③ 16位色(65535色) ② 24位色(16777216色)<br>更换HMI                                                                                                    | 视频:     | 无                     | ◎ 颠倒 (旋转        | 180度)            |                  |           |
| 适用型号: 无 ◎ 16位色(65535色) ◎ 24位色(16777216色)                 更换HMI                                                                                                    | 音频:     | 无                     | - 显示颜色设置 -      |                  |                  |           |
| 更换HMI                                                                                                    | 适用型号:   | 无                     | ◎ 16位色 (65      | 535色)            | ◎ 24位色 (16777216 | <u>4)</u> |
|                                                                                                    |         |                       |                 |                  |                  |           |
|                                                                                                    |         |                       |                 | 更                | <b>英HMI</b>      |           |
| 明认则是一些问题。                                                                                                    |         |                       |                 |                  | 确认               | 取消        |

图 10-1 HMI 设置界面(15 寸触摸屏)

若为7寸或10寸触摸屏时,只需设置单网口IP地址,如下图所示。

| I程 → 4 ×                                                                                    | B_1:基本窗口(1) ×                              |                        |             |
|---------------------------------------------------------------------------------------------|--------------------------------------------|------------------------|-------------|
| <ul> <li>▼ 画本地HMI FE9070WE/FE6C </li> <li>● IMI设置</li> <li>● 同日</li> <li>▼ 通用(注注</li> </ul> | SHVI资置<br>HMI型号: FE9070WE/FE6070H/FE6070W/ | <u> </u>               | ×           |
|                                                                                             | 」<br>造語FLink: 不使用 →                        | 以大网役署                  |             |
| —————————————————————————————————————                                                       | ···· / ·······························     | Ethernet 1             |             |
|                                                                                             | ····· 解幕尺寸:7                               | ○ 自动获取IP地址 (>⊣CP)      | ◎ 静态分翻IP地址  |
| — <u>●</u> 远程PLC                                                                            | 分谜露: 1024 × 600                            | IP地址: 172.20.1.200     | SRW10010-10 |
| ▶ · · · · · · · · · · · · · · · · · · ·                                                     |                                            | 了网掩码: 255.255.0.0      | SRW1001417  |
|                                                                                             |                                            | 國关: 172.20.0.1         | SRW10010-21 |
|                                                                                             | ·····································      | DNS1: 0.0.0.0          | SRW1002225  |
| <ul> <li>- · · · · · · · · · · · · · · · · · · ·</li></ul>                                  | 以太问: 有                                     | DNS2: 0.0.0.0          | SRW1002529  |
| · · · · · · · · · · · · · · · · · · ·                                                       | USB主: 1                                    | 请使用系统位寄存器SRD10000切俟自动回 | 瀞志公理D⊃地址    |
|                                                                                             | SD/TF-F: 有                                 |                        |             |
| □ 〒 第用字体模板 =                                                                                | COM1: R\$232\R\$485-2\R\$485-4             | □ 丌自FTP功能              |             |
|                                                                                             | COM2: RS485-2                              |                        |             |
| - 金 用户权限                                                                                    | COM3: R\$232                               | Ethernet 2             |             |
|                                                                                             | CON4: 元                                    | 静态分配 File业             |             |
| —— 🦉 PLC 控制                                                                                 | CAN: 元                                     | IP地址: 0.0.0.0          | SRW10710-10 |
| ─────────────────────────────────────                                                       | □□□ 扩展口:无                                  | 了网掩码: 0.0.0.0          | SRW10714-17 |
|                                                                                             |                                            | 网关: 0.0.0.0            | SRW10710-21 |
| ▼ 🗐 左                                                                                       | ···· 音频: 无                                 |                        |             |

图 10-2 HMI 设置界面(7 寸或 10 寸触摸屏)

5. 在以太网设置中,勾选"静态分配 IP 地址"后,设置触摸屏的地址信息。

#### 方法二

- 1. 触摸屏上电后,长按屏幕内任意点不放后,在弹出的对话框中点击"设置"进入 Setup 界面。
- 2. 点击"网络设置"后可设置触摸屏网络。

# 11 附录 2-常见问题处理

# 11.1 通讯超时

#### 现象

触摸屏显示"通讯超时"。

#### 可能原因

- 触摸屏的 IP 与 PLC 的 IP 未处于同网段。
- 触摸屏与 PLC 的以太网线缆连接异常。

#### 解决方法

- 设置触摸屏或 PLC 的 IP, 使二者位于同一网段。
- 检查触摸屏与 PLC 的以太网连接线缆是否可靠。

#### 11.2 通讯失败

#### 现象

组态下载时,触摸屏显示"通讯失败"。

#### 可能原因

USB 数据线或网线与计算机连接异常

#### 解决方案

重新插拔线缆,再次尝试。

# 11.3 启动下位机失败

#### 现象

组态下载时,触摸屏显示"启动下位机失败"。

#### 可能原因

触摸屏与计算机通讯异常。

#### 解决方法

将HMI 断电并重启,再次尝试。

# 12 附录 3-SUPCON PLC通讯方式

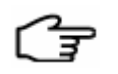

提示:

请查阅相关硬件手册,了解未来可能添加的模块信息。

#### **G3Smart**

| 模块         | 通信方式    | 端子/端口                                                                                                    | 标识 | 含义             |
|------------|---------|----------------------------------------------------------------------------------------------------|----|----------------|
|            | RS485   | а а а а а а а а а а а а а а а а а а а                                                                                                    | A- | COM0 (RS485A-) |
|            |         |                                                                                                    | A+ | COM0 (RS485A+) |
| GCU3201    |         |                                                                                                    | B- | COM1 (RS485B-) |
| GCU3202    |         |                                                                                                    | B+ | COM1 (RS485B+) |
|            | TCP/UCP | RJ45                                                                                                    | -  |                |
| COM3202TCP | TCP/UCP | RJ45                                                                                                    | -  |                |
|            | RS485   | A- 12@7                                                                                                    | A- | COM0 (RS485A-) |
|            |         | A +<br>B -<br>B -<br>C -<br>C +<br>B -<br>B +<br>B + | A+ | COM0 (RS485A+) |
|            |         |                                                                                                    | B- | COM1 (RS485B-) |
|            |         |                                                                                                    | B+ | COM1 (RS485B+) |
| COM3204RTU |         |                                                                                                    | C- | COM2 (RS485C-) |
|            |         |                                                                                                    | C+ | COM2 (RS485C+) |
|            |         |                                                                                                    | D- | COM3 (RS485D-) |
|            |         | D - L@<br>D + L@                                                                                                    | D+ | COM3 (RS485D+) |

#### G5Pro

| 模块         | 通信方式    | 端子/端口                                                                                                    | 标识  | 含义            |  |
|------------|---------|----------------------------------------------------------------------------------------------------|-----|---------------|--|
| GCU5001    | RS485   | +                                                                                                    | +   | RS485+        |  |
|            |         | - D GND                                                                                                    | -   | RS485-        |  |
|            |         |                                                                                                    | GND | GND           |  |
|            | TCP/UCP | RJ45                                                                                                    | -   |               |  |
| COM5002TCP | TCP/UCP | RJ45                                                                                                    | -   | -             |  |
|            |         |                                                                                                    | c2  | COM0 (RS485+) |  |
|            | RS485   | $ \begin{array}{c} c \\ a \\ c \\ c \\ c \\ c \\ c \\ c \\ c \\ c \\ c \\ c$                                                                                                    | c4  | COM0 (RS485-) |  |
|            |         |                                                                                                    | c8  | COM1 (RS485+) |  |
|            |         |                                                                                                    | c10 | COM1 (RS485-) |  |
|            |         |                                                                                                    | c14 | COM2 (RS485+) |  |
|            |         |                                                                                                    | c16 | COM2 (RS485-) |  |
| COM5004RTU |         |                                                                                                    | c20 | COM3 (RS485+) |  |
|            |         |                                                                                                    | c22 | COM3 (RS485-) |  |
|            |         | 100       100       26         100       100       28         100       100       30         100       100       32         100       100       34         100       100       38         100       100       38         100       100       34         100       100       34         100       100       34         100       100       34         100       100       34         100       100       34         100       100       34         100       100       34         100       100       34         100       100       34         100       100       34         100       100       34         100       100       34         100       100       34         100       100       34         100       100       34         100       100       34         100       100       34         100       100       34         100       100       34 | 其他  | 空             |  |

#### G5Pro Safety

| 模块       | 通信方式    | 端子/端口   | 标识  | 含义     |
|----------|---------|---------|-----|--------|
| GCU5002F |         | +       | +   | RS485+ |
|          |         | - D GND | -   | RS485- |
|          | RS485   |         | GND | GND    |
|          | TCP/UCP | RJ45    | -   |        |

#### GCS-M4

| 模块                                                                                                    | 通信方式                    | 端子/端口                  | 标识            | 含义            |
|----------------------------------------------------------------------------------------------------|-------------------------|------------------------|---------------|---------------|
|                                                                                                    |                         | CAN1L                  | 4851A         | 第1路RS485通信接口+ |
|                                                                                                    |                         |                        | 4851B         | 第1路RS485通信接口- |
|                                                                                                    |                         | Ser CANTH<br>Set CAN2L | 4852A         | 第2路RS485通信接口+ |
| MCU4003<br>RS485<br>MCU4003<br>RS485<br>RS485<br>RS | )                       | 4852B                  | 第2路RS485通信接口- |               |
|                                                                                                    | TCP/UCP                 | RJ45                   | ETH1/E        | FH2 接口        |
|                                                                                                    |                         |                        | 4851A         |               |
| MCU4004                                                                                                    | RS485<br>RS485<br>RS485 |                        | 4851B         |               |
|                                                                                                    |                         |                        | 4852A         |               |
|                                                                                                    |                         | 4852B                  |               |               |
|                                                                                                    | TCP/UCP                 | RJ45                   | ETH1/E        | FH2 接口        |